## การติดตั้งโปรแกรม Endpoint Security VPN บน macOS version Big Sur สำหรับใช้งาน SU VPN

 ดาวน์โหลดโปรแกรม Endpoint Security VPN Clients Minor Version E84.30 ที่ <u>https://supportcenter.checkpoint.com/supportcenter/portal/user/anon/page/default.psml/m</u> <u>edia-</u>

type/html?action=portlets.DCFileAction&eventSubmit\_doGetdcdetails=&fileid=110557

2. ดับเบิ้ลคลิกไฟล์ Endpoint\_Security\_VPN.dmg

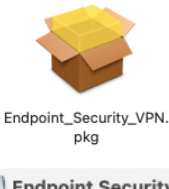

3. ปรากฏหน้าต่างดังภาพ ให้คลิกที่

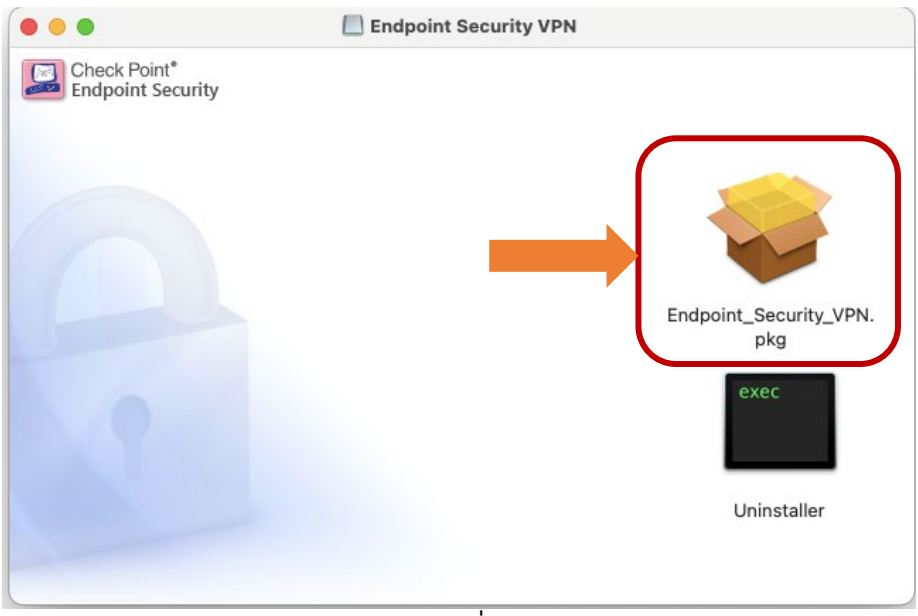

ภาพที่ 1

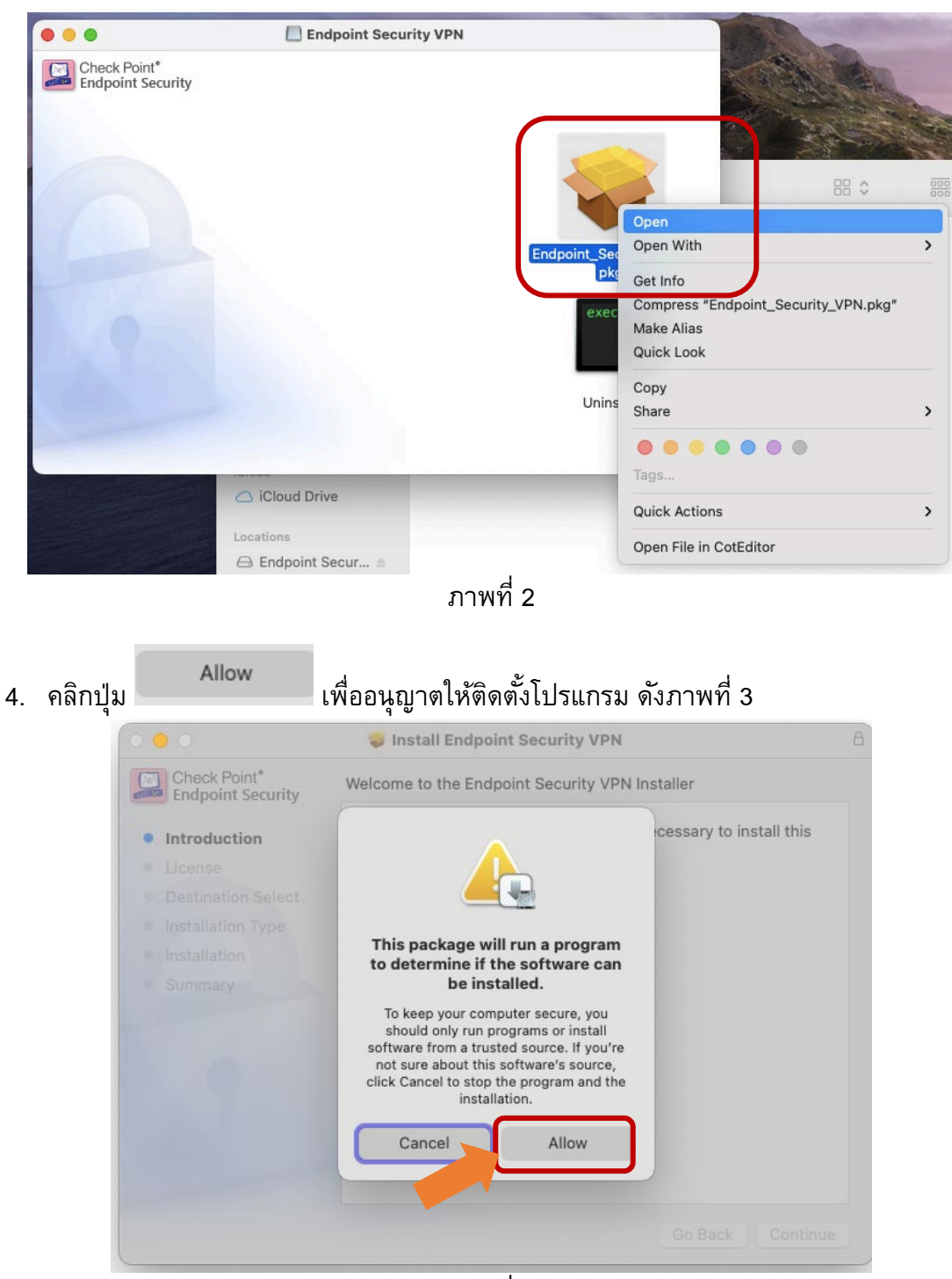

ภาพที่ 3

|                                   | 🥪 Install Endpoint Security VPN                                                                                                    |  |
|-----------------------------------|----------------------------------------------------------------------------------------------------|--|
| Check Point*<br>Endpoint Security | Software License Agreement                                                                                                    |  |
| Introduction                      | English                                                                                                    |  |
| License                           | Corporate License Agreement                                                                                                    |  |
| Destination Select                | Check Point Endpoint Security                                                                                                    |  |
| Installation Type                 |                                                                                                    |  |
| Installation                      | This Corporate License Agreement ("Agreement") is an agreement between you (both                                                                                                    |  |
| Summary                           | the individual downloading or installing the Product and any legal entity on whose<br>behalf such individual is acting) (hereinafter, "You" or "Your") and Check Poin<br>Software Technologies, Inc. (hereinafter, "Check Point"). PLEASE READ THI<br>AGREEMENT CAREFULLY BEFORE DOWNLOADING OR INSTALLING O<br>USING THE PRODUCT.                                                                                                    |  |
|                                   | BY DOWNLOADING OR INSTALLING AND/OR USING ANY PART OF THE<br>PRODUCT, YOU ARE AGREEING TO BE BOUND BY THE TERMS OF THIS<br>AGREEMENT. THIS AGREEMENT SUPERSEDES ANY PREVIOUS VERSIONS.<br>IF YOU ARE DOWNLOADING A SILENT CLIENT FOR DISTRIBUTION TO<br>AUTHORIZED RECIPIENTS, THEN YOU ARE ACCEPTING THESE LICENSE<br>TERMS ON BEHALF OF SUCH RECIPIENTS. IF YOU DO NOT AGREE TO THE<br>TERMS OF THIS AGREEMENT, YOU ARE NOT AUTHORIZED TO DOWNLOAD<br>OR INSTALL THE PRODUCT. |  |
|                                   | 1.5.4.1                                                                                                    |  |
|                                   | Print Save Go Back Continue                                                                                                    |  |

| 000                                                                                  | 🤯 Install Endpoint Security VPM                                                                          | 4                                                  |
|--------------------------------------------------------------------------------------|----------------------------------------------------------------------------------------------------|----------------------------------------------------|
| Check Point*<br>Endpoint Security                                                    | Software License Agreement                                                                               |                                                    |
| Introduction                                                                         | English                                                                                                  | ٥                                                  |
| License                                                                              | Corporate License                                                                                        | Agreement                                          |
| To continue in<br>software licer<br>Click Agree to<br>the Installer.                 | nstalling the software you must agree to nse agreement.<br>continue or click Disagree to cancel the i    | to the terms of the<br>installation and quit<br>Pr |
| To continue in<br>software licer<br>Click Agree to<br>the Installer.<br>Read License | nstalling the software you must agree to<br>nse agreement.<br>continue or click Disagree to cancel the i | installation and quit                              |
| To continue in<br>software licer<br>Click Agree to<br>the Installer.<br>Read License | e IF YOU ARE DOWNLOADING A SILENT                                                                        | isagree Agree T                                    |

ภาพที่ 5

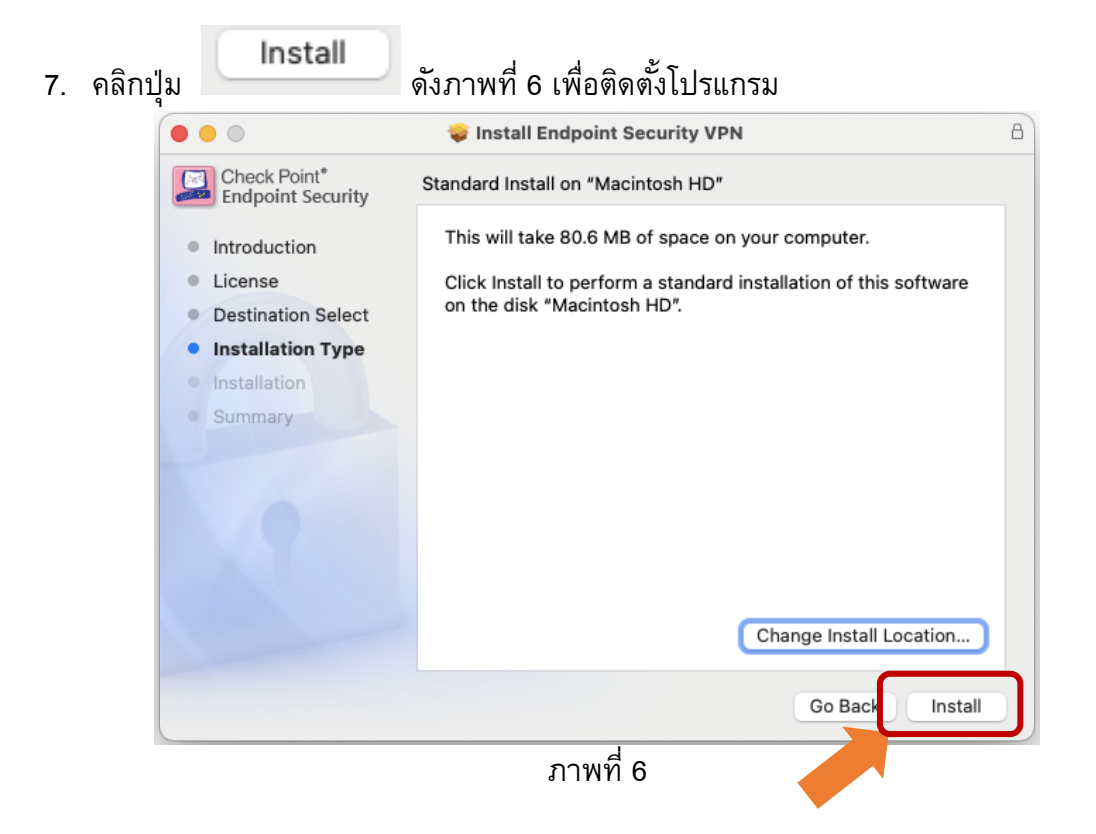

Mac OS จะให้ใส่รหัสผ่าน และคลิกปุ่ม
เพื่อความปลอดภัย ดังภาพที่ 7

| $\cap$ | Installer is trying to install new software. |  |  |  |  |
|--------|----------------------------------------------|--|--|--|--|
|        | Enter your password to allow this.           |  |  |  |  |
|        | User Name: Nop                               |  |  |  |  |
|        | Password:                                    |  |  |  |  |
|        | Cancel Install Software                      |  |  |  |  |
|        | ภาพที่ 7                                     |  |  |  |  |

Install Software

9. โปรแกรมกำลังทำการติดตั้ง ดังภาพที่ 8

|                                   | 💝 Install Endpoint Security VPN        | B                |
|-----------------------------------|----------------------------------------|------------------|
| Check Point*<br>Endpoint Security | Installing Endpoint Security VPN       |                  |
| Introduction                      |                                        |                  |
| License                           |                                        |                  |
| Destination Select                |                                        |                  |
| Installation Type                 | Running package scripts                |                  |
| Installation                      | ······································ |                  |
| Summary                           |                                        |                  |
|                                   |                                        |                  |
|                                   |                                        |                  |
|                                   |                                        |                  |
|                                   |                                        |                  |
|                                   |                                        |                  |
|                                   |                                        |                  |
|                                   |                                        |                  |
|                                   |                                        | Go Back Continue |

ภาพที่ 8

เป็นการอนุญาตให้ติดตั้งโปรแกรม

- **Open Security Preferences** ดังภาพที่ 9 System Extension Blocked The program "Check Point Firewall" tried to load new system extension(s). If you want to enable these extensions, open Security & Privacy System Preferences. OK **Open Security Preferences** ภาพที่ 9 Click the lock to make changes. เพื่ออนุญาตอนุญาตให้ CheckPoint 11. คลิกที่ ใช้งานได้ ดังภาพที่ 10 < > 0 0 :::: Security & Privacy  ${\sf Q}$  Search General FileVault | Firewall | Privacy A login password has been set for this user Change Password... Require password immediately 🗘 after sleep or screen saver begins Show a message when the screen is locked Set Lock Message... Allow apps downloaded from: App Store App Store and identified developers System software from application "Check Point Firewall" was blocked Allow from loading. Click the lock to make changes. Advanced... ?
- 10. หลังจากติดตั้งแล้ว ต้อง อนุญาตให้โปรแกรม CheckPoint ใช้งานได้ โดยคลิกปุ่ม

เพื่ออนุญาตอนุญาตให้ CheckPoint

## 12. .ใส่รหัสผ่านอีกครั้ง และคลิกปุ่ม ใช้งานได้ ดังภาพที่ 11

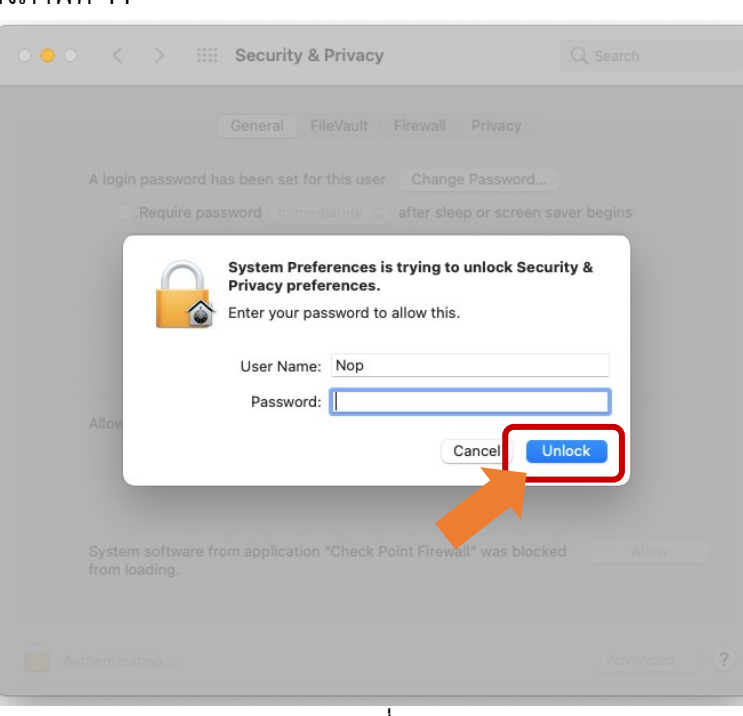

Unlock

ภาพที่ 11

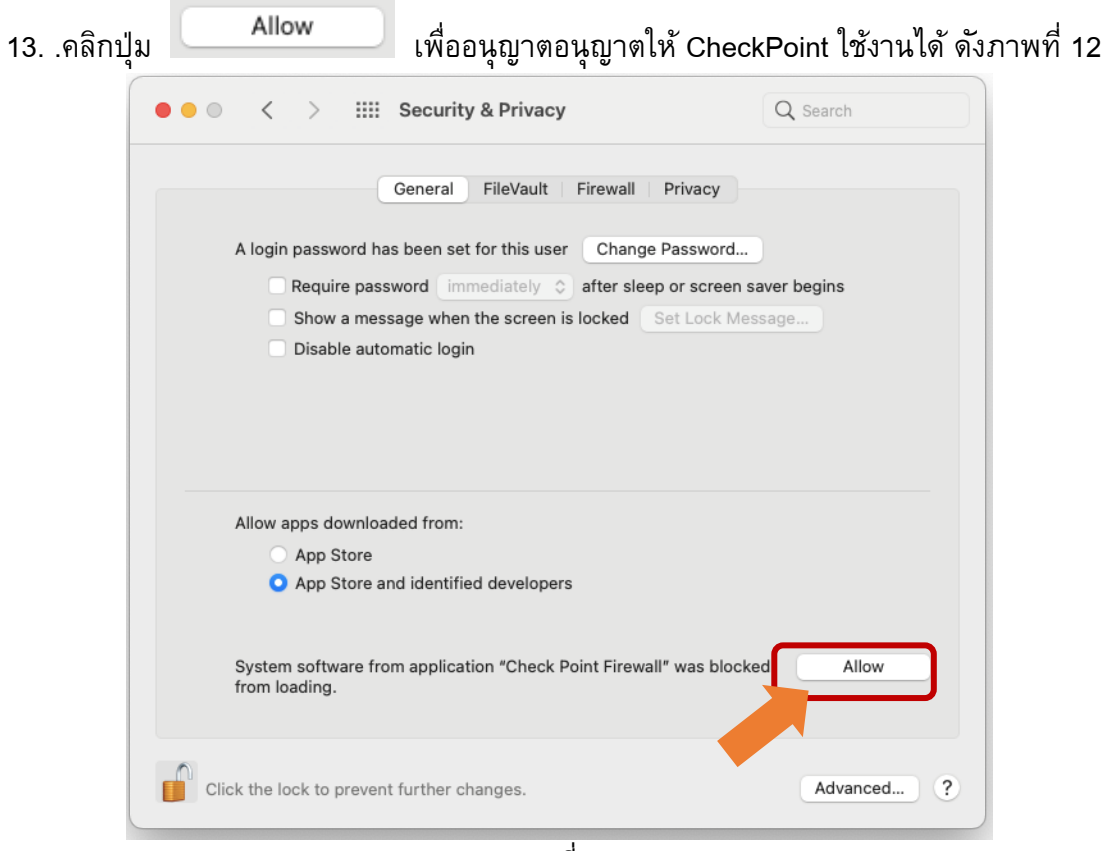

ภาพที่ 12

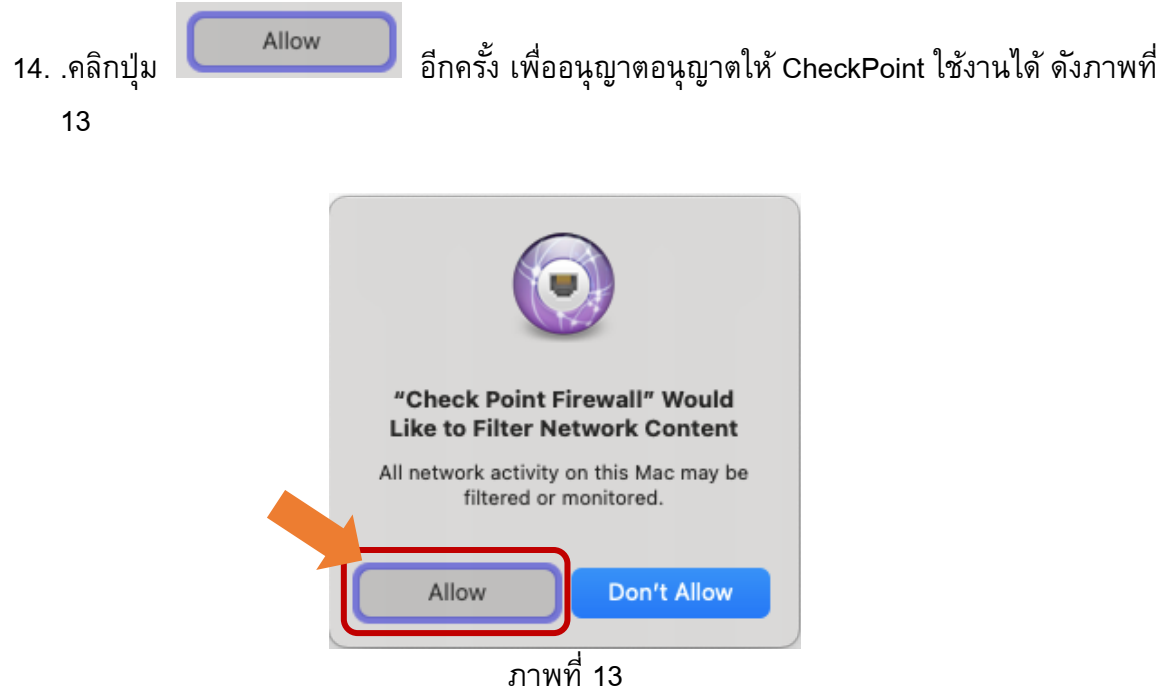

15. หลังจากนั้น ข้อความ "System Software from application "Check Point Firewall" was blocked from loading." หายไป ให้คลิก**ปุ่มสีแดง**ปิดหน้าต่าง ดังภาพที่ 14

| • • < > IIII Security & Privacy                                                                                                    | Q Search                        |
|----------------------------------------------------------------------------------------------------|---------------------------------|
| General FileVault   Firewall   Privacy                                                                                                    |                                 |
| A login password has been set for this user Change Password<br>Require password immediately I after sleep or scree<br>Show a message when the screen is locked Set Lock<br>Disable automatic login | d<br>en saver begins<br>Message |
| Allow apps downloaded from:<br>App Store<br>App Store and identified developers                                                                                                    |                                 |
| Click the lock to prevent further changes.                                                                                                    | Advanced ?                      |

ภาพที่ 14

## 16. .คลิกปุ่ม Close เพื่อปิดหน้าต่าง ดังภาพที่ 15

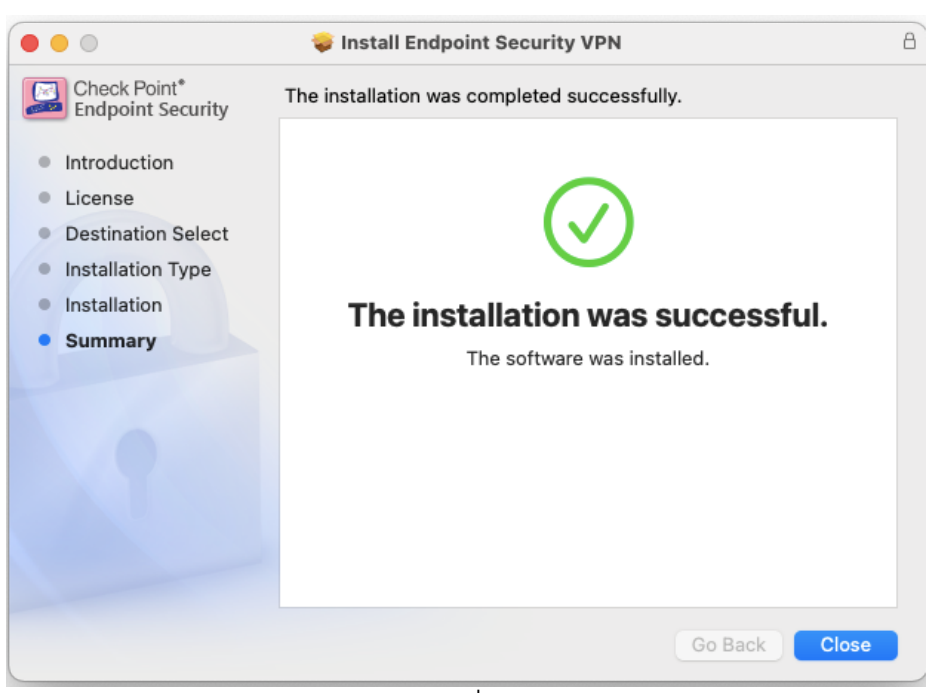

ภาพที่ 15